# Thunderbird 31 設定方法

2015年3月1日以降に新たなメールデータを送受信する方法について記載しております。 対象:会員メールをご自身のPCのメールソフトウェアで送受信する方

会員メールを初めてご利用される方は、「新規アカウント追加」をご覧いただき、 Thunderbirdの設定をしてください。

2015年3月1日の会員メールシステム切替え前から会員メールを使用している場合は、 「新たなメールの送受信方法」をご覧いただき、設定変更してください。

# 新規アカウント追加

2015年3月1日以降に初めて会員メールを使用する場合は、こちらをご覧ください。

Thunderbirdを起動します。

1. 画面左側の一覧から「ローカルフォルダ」を選択し、[メール] をクリックします。

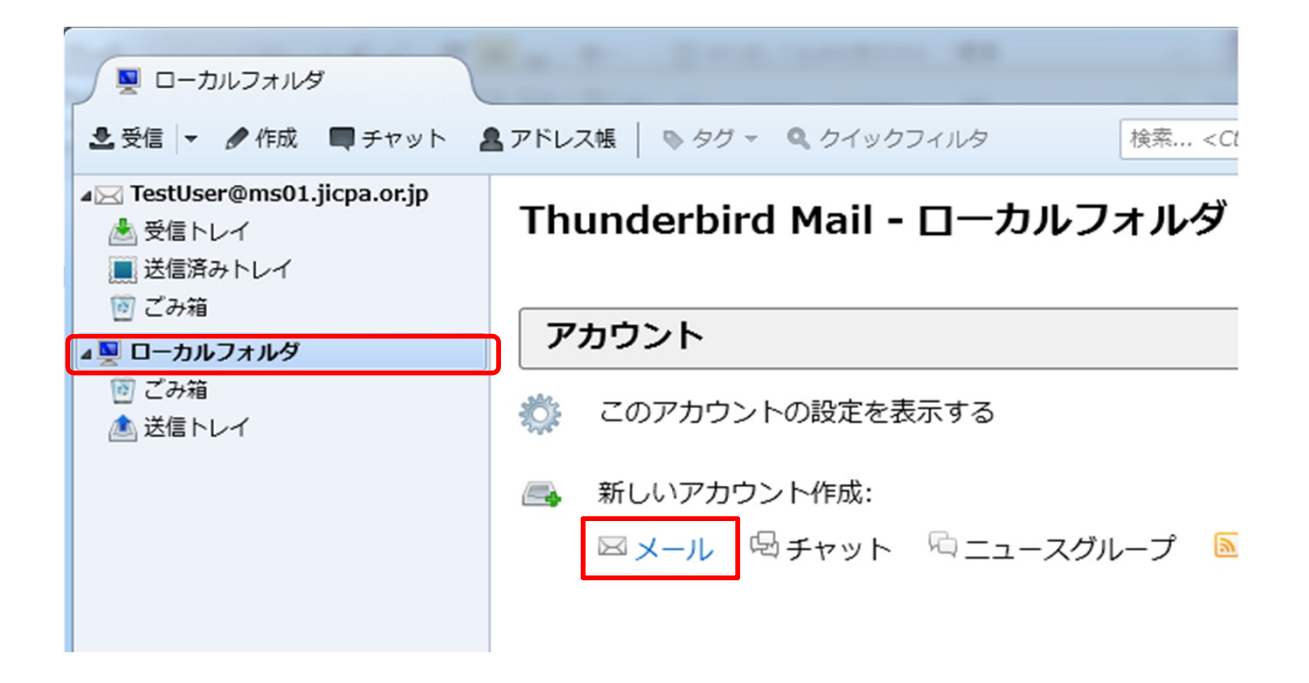

#### 2.以下のような画面が表示されたら、[メールアカウントを設定する]をクリックします。

| Thunderbird のご利用ありがとうございます                                                         | ×                                                                     |
|------------------------------------------------------------------------------------|-----------------------------------------------------------------------|
| 新しいメールアドレスを使いたい方                                                                   |                                                                       |
|                                                                                    | 検索                                                                    |
| いくつかのプロバイダとの提携により、Thunderbird が新<br>アドレスを検索するため、ご氏名または好きな言葉を上の<br>み)。              | しいメールアカウントを提供します。利用可能なメール<br>)テキストボックスに入力してください(半角英数字の                |
| 🔽 😵 gandi.net                                                                      |                                                                       |
| 検索語句は、利用可能なメールアドレスを見つける目的で<br>メールプロバイダ sandi.net ( <u>プライバシーポリシー</u> , <u>サー</u> と | で Mozilla ( <u>プライバシーポリシー</u> ) とサードバーティの<br><u>"ス利用規約</u> ) に送信されます。 |
| メールアカウントを設定する                                                                      | このウィンドウを閉じて後で設定する                                                     |
|                                                                                    |                                                                       |

### 3.「メールアカウント設定」の画面が表示されたら、以下のように設定します。

| メールアカウント設定           | Contract of the second second |                                   | x |
|----------------------|-------------------------------|-----------------------------------|---|
|                      |                               |                                   |   |
| あなたのお名前( <u>N</u> ): | 会計 太郎                         | 受信者に表示される名前です。                    |   |
| メールアドレス( <u>L</u> ): | example@ms01.jicpa.or.jp      |                                   |   |
| パスワード( <u>P</u> ):   | •••••                         |                                   |   |
|                      | ☑ パスワードを記憶する(M)               |                                   |   |
|                      |                               |                                   |   |
|                      |                               |                                   |   |
|                      |                               |                                   |   |
|                      |                               |                                   |   |
|                      |                               |                                   |   |
|                      |                               |                                   |   |
|                      |                               |                                   |   |
|                      |                               |                                   |   |
|                      |                               |                                   |   |
| 新しいアカウントを            | 取得( <u>G)</u>                 | 続ける( <u>C</u> ) キャンセル( <u>A</u> ) |   |
|                      |                               |                                   |   |

| あなたのお名前    | 相手に表示される名前 |
|------------|------------|
| メールアドレス    | 会員メールアドレス  |
| パスワード      | 会員メールパスワード |
| パスワードを記憶する | チェックを入れる   |

設定したら、[続ける]をクリックします。

# 4.[手動設定]をクリックします。

| メールアカウント設定           | Charles and the Real of the    | ×              |
|----------------------|--------------------------------|----------------|
|                      |                                |                |
| あなたのお名前( <u>N</u> ): | 会計 太郎                          | 受信者に表示される名前です。 |
| メールアドレス( <u>L</u> ): | example@ms01.jicpa.or.jp       |                |
| パスワード( <u>P</u> ):   | •••••                          |                |
|                      | ☑ パスワードを記憶する( <u>M</u> )       |                |
|                      |                                |                |
| アカウント設定が、一           | -般的なサーバ名で検索したことにより見つかり         | )ました。          |
|                      |                                |                |
|                      |                                |                |
| 受信サーバ: POP3          | , ms01.jicpa.or.jp, 接続の保護なし    |                |
| 送信サーバ: SMT           | P, ms01.jicpa.or.jp, 接続の保護なし   |                |
| ユーザ名: exam           | nple                           |                |
|                      |                                |                |
|                      |                                |                |
| 新しいアカウントを            | 取得( <u>G)</u> 手動設定( <u>M</u> ) | 完了(D) キャンセル(A) |
|                      |                                |                |
|                      |                                |                |

### 5.手動設定の画面で、以下のように設定します。

| あなたのお名前(N):<br>メールアドレス(L):              | 公認<br>examp | 太郎<br>le@ms01.iicpa.or.ip                                                           |                   | 受信者                            | 皆に表示される名                            | 前です | •                                                            |   |
|-----------------------------------------|-------------|-------------------------------------------------------------------------------------|-------------------|--------------------------------|-------------------------------------|-----|--------------------------------------------------------------|---|
| パスワード( <u>P</u> ):                      | •••         | ••••                                                                                | _                 |                                |                                     |     |                                                              |   |
|                                         | 10          | 、ワードを記憶する( <u>M</u> )                                                               |                   |                                |                                     |     |                                                              |   |
|                                         |             |                                                                                     |                   |                                |                                     |     |                                                              |   |
| 次のアカウント設定カ                              | が、指定で       | されたサーバを調べることにより                                                                     | )見つかり             | ました                            | ī.                                  |     |                                                              |   |
|                                         |             |                                                                                     |                   |                                |                                     |     |                                                              |   |
|                                         |             |                                                                                     |                   |                                |                                     |     |                                                              |   |
|                                         |             | サーバのホスト名                                                                            | ポート者              | 野                              | SSL                                 |     | 認証方式                                                         |   |
| 受信サーバ: POP3                             | •           | サーバのホスト名<br>pop.ms.jicpa.or.jp                                                      | ポート番<br>995       | 番号                             | SSL<br>SSL/TLS                      | •   | 認証方式<br>通常のパスワード認証                                           | • |
| 受信サーバ: POP3<br>送信サーバ: SMTP              | •           | サーバのホスト名<br>pop.ms.jicpa.or.jp<br>smtp.ms.jicpa.or.jp -                             | ポート<br>995<br>465 | ●                              | SSL<br>SSL/TLS<br>SSL/TLS           | •   | 認証方式<br>通常のパスワード認証<br>通常のパスワード認証                             | • |
| 受信サーバ: POP3<br>送信サーバ: SMTP<br>ユーザ名: 受信サ |             | サーバのホスト名<br>pop.ms.jicpa.or.jp<br>smtp.ms.jicpa.or.jp ・<br>example@ms01.jicpa.or.jp | ポート<br>995<br>465 | <ul> <li></li> <li></li> </ul> | SSL<br>SSL/TLS<br>SSL/TLS<br>送信サーバ: | •   | 認証方式<br>通常のパスワード認証<br>通常のパスワード認証<br>example@ms01.jicpa.or.jp | • |
| 受信サーバ: POP3<br>送信サーバ: SMTP<br>ユーザ名: 受信サ |             | サーバのホスト名<br>pop.ms.jicpa.or.jp<br>smtp.ms.jicpa.or.jp ・<br>example@ms01.jicpa.or.jp | ポート<br>995<br>465 | 番号                             | SSL<br>SSL/TLS<br>SSL/TLS<br>送信サーバ: | •   | 認証方式<br>通常のパスワード認証<br>通常のパスワード認証<br>example@ms01.jicpa.or.jp | • |

|       | プルダウンメニュー | 「POP3」を選択          |
|-------|-----------|--------------------|
|       | サーバのホスト名  | pop.ms.jicpa.or.jp |
| 受信サーバ | ポート番号     | 995                |
|       | SSL       | 「SSL/TLS」を選択       |
|       | 認証方式      | 「通常のパスワード認証」を選択    |

|           | サーバのホスト名 | smtp.ms.jicpa.or.jp |
|-----------|----------|---------------------|
| `¥/≿⊥L U° | ポート番号    | 465                 |
|           | SSL      | 「SSL/TLS」を選択        |
|           | 認証方式     | 「通常のパスワード認証」を選択     |

| ューザク | 受信サーバ | 会員メールアドレス |
|------|-------|-----------|
|      | 送信サーバ | 会員メールアドレス |

設定したら、[詳細設定]をクリックします。

| アカウント設定                             |                                                                   | ×              |
|-------------------------------------|-------------------------------------------------------------------|----------------|
| ▲ example@ms01.jicpa.or.jp<br>サーバ設定 | 送信 (SMTP) サーバの設定<br>複数の差出し情報を管理している場合、使用する送信 (SMTP) サーバをこのリストから選択 | できます。「明定の      |
| 送信控えと特別なフォルタ<br>編集とアドレス入力           | サーバを使用する]を選択すると、このリストの既定のサーバを使用します。                               |                |
| 迷惑メール<br>ディスク領域                     | example@ms01.jicpa.or.jp - smtp.ms.jicpa.or.jp (既定)               | 追加( <u>D</u> ) |
| 開封確認                                |                                                                   | 編集( <u>E</u> ) |
| 2+10014 ▲ローカルフォルダ                   |                                                                   |                |
| 迷惑メール<br>ディスク領域                     |                                                                   | 成化但に設化(工)      |
| 送信 (SMTP) サーバ                       | 説明: <なし><br>サーバ名: smtp.ms.jicpa.or.jp                             |                |
|                                     | ポート: 465<br>ユーザ名: example@ms01.jicpa.or.jp                        |                |
|                                     | 認証方式: 暗号化されたパスワード認証<br>接続の保護: SSL/TLS                             |                |
|                                     |                                                                   |                |
|                                     |                                                                   |                |
|                                     |                                                                   |                |
| アカウント操作( <u>A</u> ) ・               | ОК                                                                | キャンセル          |

枠内より、確認する送信(SMTP)サーバを選択し、[編集]をクリックします。

### 7.「送信(SMTP)サーバ」の画面で、以下のように設定します。

| 設定                              |                          |
|---------------------------------|--------------------------|
| 說明( <u>D</u> ):                 |                          |
| サーバ名( <u>S</u> ):               | smtp.ms.jicpa.or.jp      |
| ポート番号( <u>P</u> ):              | 465 🚔 既定値: 465           |
| ・セキュリティと認<br>接続の保護( <u>N</u> ): | 調正<br>SSL/TLS ・          |
| 認証方式( <u>I</u> ):               | <br>通常のパスワード認証           |
| ユーザ名( <u>M</u> ):               | example@ms01.jicpa.or.jp |
|                                 | OK キャンセル                 |

設定したら、[OK]をクリックします。

設定

| 説明    | -                   |
|-------|---------------------|
| サーバ名  | smtp.ms.jicpa.or.jp |
| ポート番号 | 465                 |

#### セキュリティと認証

| 接続の保護 | 「SSL/TLS」を選択        |
|-------|---------------------|
| 認証方式  | 「通常のパスワード認証」<br>を選択 |
| ユーザ名  | 会員メールアドレス           |

### 8.「アカウント設定」の画面に戻り、[OK]をクリックします。

| アカウント設定                             | and the second second sec | ×                  |
|-------------------------------------|----------------------------------------------------------------------------------------------------|--------------------|
| ▲ example@ms01.jicpa.or.jp          | 送信 (SMTP) サーバの設定                                                                                                    |                    |
| 5 一八設定<br>送信控えと特別なフォルダ<br>編集とアドレス入力 | 複数の差出人情報を管理している場合、使用する送信 (SMTP) サーバをこのリストから選択<br>サーバを使用する]を選択すると、このリストの既定のサーバを使用します。                                                                                                    | できます。[既定の          |
| 迷惑メール                               | example@ms01.jicpa.or.jp - smtp.ms.jicpa.or.jp (既定)                                                                                                    | 追加( <u>D</u> )     |
| ティスク領域<br>開封確認                      |                                                                                                    | 編集( <u>E</u> )     |
| セキュリティ                              |                                                                                                    | 削除(M)              |
| ▲ ローカルフォルダ<br>迷惑 メール                |                                                                                                    | 既定値に設定( <u>T</u> ) |
| ディスク領域                              |                                                                                                    |                    |
| 送信 (SMTP) サーバ                       | 説明: <なし>                                                                                                    |                    |
|                                     | ジーバ石: smtp.ms.jicpa.or.jp<br>ポート: 465                                                                                                    |                    |
|                                     | ユーザ名: example@ms01.jicpa.or.jp                                                                                                    |                    |
|                                     | 認証方式:暗号化されたパスワード認証<br>接続の保護・SSL/TLS                                                                                                    |                    |
|                                     | 13007/480 35L/1L5                                                                                                    |                    |
|                                     |                                                                                                    |                    |
|                                     |                                                                                                    |                    |
|                                     |                                                                                                    |                    |
| アカウント操作( <u>A</u> ) ・               |                                                                                                    |                    |
|                                     | OK                                                                                                    | キャンセル              |

## 【「パスワードを入力してください」と表示された場合】

| パスワー | ドを入力してください                                                               |
|------|--------------------------------------------------------------------------|
| ?    | pop.ms.jicpa.or.jp サーバのユーザ example@ms01.jicpa.or.jp のパスワードを入力してくだ<br>さい: |
|      | □ パスワードマネージャにこのパスワードを保存する。                                               |
|      | OK キャンセル                                                                 |
| 1    | ・<br>枠内に「会員メールパスワード」を入力して、[OK]をクリックしてください。                               |

6 / 11 ページ

【証明書についての警告が表示された場合】

| セキユリ        | リティ例外の追加                                             |  |  |
|-------------|------------------------------------------------------|--|--|
|             | 例外的に信頼する証明書としてこのサイトの証明書を登録しようとしていま<br>す。             |  |  |
|             | <sup>。</sup> 本物の銀行、通信販売、その他の公開サイトがこの操作を求めることはありません。  |  |  |
| サーノ         | ¢                                                    |  |  |
| URL:        | pop.ms.jicpa.or.jp:995 証明書を取得( <u>G</u> )            |  |  |
| 証明書         | 書の状態                                                 |  |  |
| この!<br>確認1  | ナイトでは不正な証明書が使用されており、サイトの識別情報を<br>表示( <u>)</u> …      |  |  |
| 不明加         | 2証明書です                                               |  |  |
| 安全が<br>書は付  | 安全な署名を使った既知の認証局によって検証されていないため、このサイトの証明<br>書は信頼されません。 |  |  |
|             |                                                      |  |  |
|             |                                                      |  |  |
| <b>V</b> 10 | R回以降にもこの例外を有効にする( <u>P</u> )                         |  |  |
|             | セキュリティ例外を承認( <u>C</u> ) キャンセル                        |  |  |

「セキュリティ例外を承認」をクリックしてください。

以上で、アカウントの設定は完了です。

# 新たなメールの送受信方法

2015年3月1日以前から会員メールを使用している場合は、こちらをご覧いただき、設定を変更してく1

#### Thunderbirdを起動します。

1. 画面左側の一覧から「アカウント」を選択し、右クリックから設定を選択します。

| 🛛 example@ms01.jicpa.or.jp                                                                                           |                                                    |     |
|----------------------------------------------------------------------------------------------------|----------------------------------------------------|-----|
| 🕏 受信 🔻 🖉 作成 🗬 チャッ                                                                                                    | ト ▲ アドレス帳   № タグ ~ Q、 ケイックフィルタ 検索 < Ctrl+K>        | ۹ ا |
| <ul> <li>▲ example@ms0icpa.or.jp</li> <li>▲ 無信トレイ</li> <li>■ 送信済みトレイ</li> <li>◎ ごみ箱</li> <li>▲ ■ ローカルフォルダ</li> </ul> | Thunderbird Mail - example@ms01.jicpa.or.jp<br>メール |     |
| ごみ箱<br>▲ 送信トレイ                                                                                                    | <ul> <li></li></ul>                                |     |
|                                                                                                    | アカウント                                              |     |
|                                                                                                    | 🔅 このアカウントの設定を表示する                                  |     |
|                                                                                                    | 🚗 新しいアカウント作成:                                      |     |
|                                                                                                    | ⊠ メール 喝 チャット № ニュースグループ 🖻 フィード                     |     |
|                                                                                                    | 高度な機能                                              |     |
|                                                                                                    | Q メッセージを検索する                                       |     |
|                                                                                                    | ↔ メッセージフィルタの設定を変更する                                |     |
| 5                                                                                                    |                                                    | H.  |

2.以下のような画面が表示されたら、[サーバ設定] をクリックしセキュリティ設定を 変更してください。

| アカウント設定                                                                                       | ×                                                                                                    |
|-----------------------------------------------------------------------------------------------|----------------------------------------------------------------------------------------------------|
| a example@ms01.jicpa.or.jp                                                                    | サーバ設定                                                                                                    |
| 送信控えと特別なフォルダ<br>編集とアドレス入力<br>迷惑メール<br>ディスク領域<br>開封確認<br>セキュリティ<br>▷ ローカルフォルダ<br>送信 (SMTP) サーバ | サーバの種類: POP メールサーバ<br>サーバ名( <u>S</u> ): pop.ms.jicpa.or.jp ポート( <u>P</u> ): 995 型 既定値: 995<br>ユーザ名( <u>N</u> ): example@ms01.jicpa.or.jp<br>セキュリティ設定<br>援続の保護( <u>U</u> ): <u>SSL/TLS</u><br>サーバ設定 |
| アカウント操作( <u>A)</u> ・                                                                          | メッセージの保存       詳細(ビ)         終了時にごみ箱を空にする(X)       詳細(ビ)         メッセージの保存先:       OK                                                                                                    |

セキュリティ設定を以下の様に設定してください。

| 接続の保護 | 相手に表示される名前 |
|-------|------------|
| 認証方式  | 会員メールアドレス  |

設定したら、[続ける]をクリックします。

3. 左の一覧から [送信 (SMTP) サーバ] を選択し、以下の操作をおこないます。

| アカウント設定                         | X                                                                                                    |  |  |
|---------------------------------|----------------------------------------------------------------------------------------------------|--|--|
| ▲ example@ms01.jicpa.or.jp      | 送信 (SMTP) サーバの設定                                                                                                    |  |  |
| 送信控えと特別なフォルダ 編集とアドレス入力          | 複数の差出人情報を管理している場合、使用する送信 (SMTP) サーバをこのリストから選択できます。[既定の<br>サーバを使用する]を選択すると、このリストの既定のサーバを使用します。                            |  |  |
| 迷惑メール                           | example@ms01.jicpa.or.jp - smtp.msx.jicpa.or.jp追加(卫)                                                                     |  |  |
| 開封確認                            | 編集(E)                                                                                                    |  |  |
| セキュリティ<br><sup>4</sup> ローカルフォルダ |                                                                                                    |  |  |
| 迷惑メール<br>ディスク領域                 |                                                                                                    |  |  |
| 送信 (SMTP) サーバ                   | 説明: <なし><br>サーバ名: smtp.msx.jicpa.or.jp<br>ポート: 587<br>ユーザ名: example@ms01.jicpa.or.jp<br>認証方式: 暗号化されたパスワード認証<br>接続の保護: なし |  |  |
|                                 |                                                                                                    |  |  |
| アカウント操作( <u>A</u> )・            | OK キャンセル                                                                                                    |  |  |

枠内より、確認する送信(SMTP)サーバを選択し、[編集]をクリックします。

4. 「送信(SMTP)サーバ」の画面で、以下のように設定します。

| 送信 (SMTP) サーバ      |                          |
|--------------------|--------------------------|
| 設定                 |                          |
| 説明( <u>D</u> ):    |                          |
| サーバ名( <u>s</u> ):  | smtp.ms.jicpa.or.jp      |
| ポート番号( <u>P</u> ): | 465                      |
| セキュリティと認           | li I                     |
| 接続の保護( <u>N</u> ): | SSL/TLS 🔹                |
| 認証方式( <u>I</u> ):  | 暗号化されたパスワード認証 🗸          |
| ユーザ名( <u>M</u> ):  | example@ms01.jicpa.or.jp |
|                    | OK キャンセル                 |

設定したら、[OK]をクリックします。

| <u>т</u> |   |
|----------|---|
| =4       | T |
| ΠV       |   |
|          |   |

| 説明    | -                   |
|-------|---------------------|
| サーバ名  | smtp.ms.jicpa.or.jp |
| ポート番号 | 465                 |

#### セキュリティと認証

| 接続の保護 | 「SSL/TLS」を選択           |
|-------|------------------------|
| 認証方式  | 「暗号化されたパスワード認証」<br>を選択 |
| ユーザ名  | 会員メールアドレス              |

### 5.「アカウント設定」の画面に戻り、[OK]をクリックします。

| アカウント設定                                                          |                                                                                                    | ×                                                               |
|------------------------------------------------------------------|----------------------------------------------------------------------------------------------------|-----------------------------------------------------------------|
| ▲ example@ms01.jicpa.or.jp<br>サーバ設定<br>送信控えと特別なフォルダ<br>編集とアドレス入力 | 送信 (SMTP) サーバの設定<br>複数の差出人情報を管理している場合、使用する送信 (SMTP) サーバをこのリストから選択<br>サーバを使用する] を選択すると、このリストの既定のサーバを使用します。                    | くできます。[既定の                                                      |
| 迷惑メール<br>ディスク領域<br>開封確認<br>セキュリティ<br>▲ローカルフォルダ<br>迷惑メール          | example@ms01.jicpa.or.jp - smtp.ms.jicpa.or.jp (既定)                                                                          | 追加( <u>D</u> )<br>編集(E)<br>削除( <u>M</u> )<br>既定値に設定( <u>I</u> ) |
| ディスク領域<br>送信 (SMTP) サーバ                                          | 説明: <なし><br>サーバ名: smtp.ms.jicpa.or.jp<br>ポート: 465<br>ユーザ名: example@ms01.jicpa.or.jp<br>認証方式: 暗号化されたパスワード認証<br>接続の保護: SSL/TLS |                                                                 |
| アカウント操作(A)・                                                      | ОК                                                                                                    | キャンセル                                                           |

## 【「パスワードを入力してください」と表示された場合】

| 127-   | ドを入力してください ×                                                             |
|--------|--------------------------------------------------------------------------|
| ?      | pop.ms.jicpa.or.jp サーバのユーザ example@ms01.jicpa.or.jp のパスワードを入力してくだ<br>さい: |
|        | <ul> <li>パスワードマネージャにこのパスワードを保存する。</li> <li>OK キャンセル</li> </ul>           |
| -<br>1 | ·<br>砕内に「会員メールパスワード」を入力して、[OK]をクリックしてください。                               |

【証明書についての警告が表示された場合】

| キュリ        | ティ例外の追加                                        |
|------------|------------------------------------------------|
|            | 例外的に信頼する証明書としてこのサイトの証明書を登録しようとしていま<br>す。       |
|            | 本物の銀行、通信販売、その他の公開サイトがこの操作を求めることはありま<br>せん。     |
| サーバ        |                                                |
| URL:       | pop.ms.jicpa.or.jp:995 証明書を取得(G)               |
| 証明書        | の状態                                            |
| このサ<br>確認で | イトでは不正な証明書が使用されており、サイトの識別情報を表示(V)…             |
| 不明な        |                                                |
| 安全な<br>書は信 | 署名を使った既知の認証局によって検証されていないため、このサイトの証明<br>頼されません。 |
| ▼ 次        | 回以降にもこの例外を有効にする( <u>P</u> )                    |
|            | セキュリティ例外を承認( <u>C</u> ) キャンセル                  |
|            |                                                |

以上で、アカウントの設定は完了です。